## CMS Mobile Public - Student and Parent/Guardian only APP

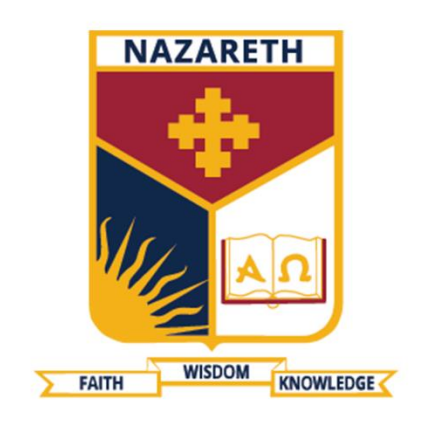

## NAZARETH COLLEGE

Exported on 07 Jun, 2023

Mobile Public is a Crown Coaches mobile application for iOS and Android. It allows the school customers of Crown Coaches to:

- Create an account linked to an email address. This must be the email address you provided to the College.
- Students can track their own school bus students are linked to their school run by their school email address
- Parents and guardians can view the passenger status of a student and where the bus is students are linked to parent/guardian records automatically from school supplied data
- Parents and guardians can view the historical record for school runs
- You maybe prompted to allow location and camera permissions. You don't need this functionality

Hyperlinks for the app store listings:

Google Play Store

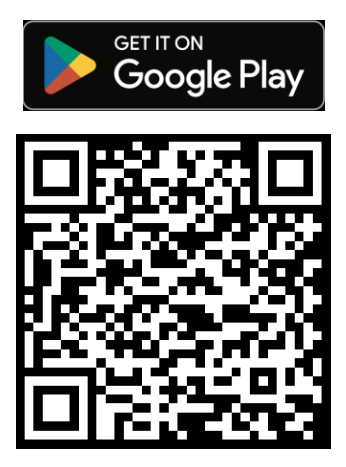

https://play.google.com/store/apps/details?id=cms.mobile.publc.crowncoaches

• Apple App Store

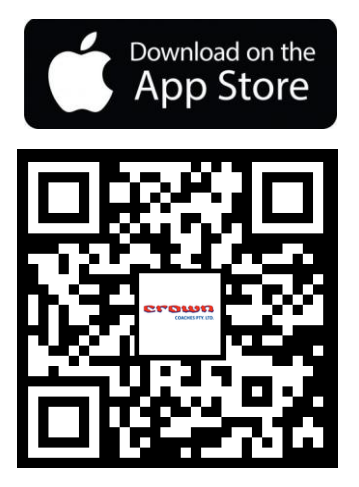

https://apps.apple.com/au/app/crown-coaches/id1445799459

## Instructions:

• Load the 'Crown Coaches' app from the Google Play Store or Apple App Store

| Crown Coaches<br>Evident Solutions Pty. Ltd. | Install                                                                                                    | $\bigcirc$ crown coaches                                                                                                    |
|----------------------------------------------|----------------------------------------------------------------------------------------------------|----------------------------------------------------------------------------------------------------|
| 100+ 3•<br>Downloads Rated for 3+ ⊙          |                                                                                                    | Crown Coa<br>Travel                                                                                                    |
| A A A A A A A A A A A A A A A A A A A        | Excerc a list half he bank has Excerc a list half he bank has  Excerc a list half he bank has  Excerc a list has  Excerc a list  Excerc a list  Excerc a li | 1943<br>COLORENT STATE<br>COLORENT STATE<br>(13) 9945 1400<br>(13) 9945 1455<br>Remonent Plannia And Plannia<br>(13) 9945 1455<br>Remonent Plannia And Plannia<br>(13) 9945 1455<br>Remonent Plannia<br>(13) 9945 1455<br>Remonent Plannia<br>(13) 9945 |
| About this app                               | $\rightarrow$                                                                                                    |                                                                                                    |
| The official Crown Coaches Pty. Ltd. Android | app.                                                                                                    | 0                                                                                                    |

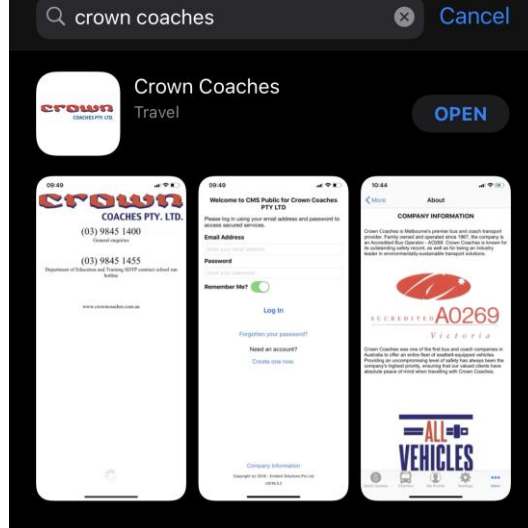

- Install the Crown Coaches application and give the app permissions as required
- Click the 'Create One Now' button on the first screen to register your email address and account with Crown Coaches
- Enter your email address as registered with your school as a student or parent
- Enter a password for the Crown Coaches app and confirm and press the register button
- Check your email account for a message from Crown Coaches (remember to check your junk folder just in case), enter the confirmation code in the email into the Crown Coaches app to verify your account
- Login to your account in the app
- You maybe prompted to allow location and camera permissions. You don't need this functionality
- Main menu will have a parent and school run sections according to the user type, refer to the 'Icon Legend' section for icon meanings
- The Parent screen will show the student name(s) and boarding status
- Selecting the student will show the current day and status
- Pressing the 'History' button will show a menu selection of previous travel dates
- · Press AM / PM after choosing a date to show the pickup/drop-off locations and times
- The Crown Coaches app will use notifications for bus approaching pickup in addition to students boarding and alighting for parents/guardians and bus approaching notifications for students